## EBSCO

### Zoomオンライン講習会

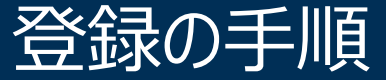

2025.06

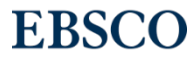

1 | www.ebsco.com

#### 登録方法 EBSCO Blog

#### <u>https://www.ebsco.com/ja-jp/blogs/ebscopost/tag/training</u> EBSCOのBlogから登録可能です

各月のオンライン講習会案内ページより登録画面へアクセス可能です

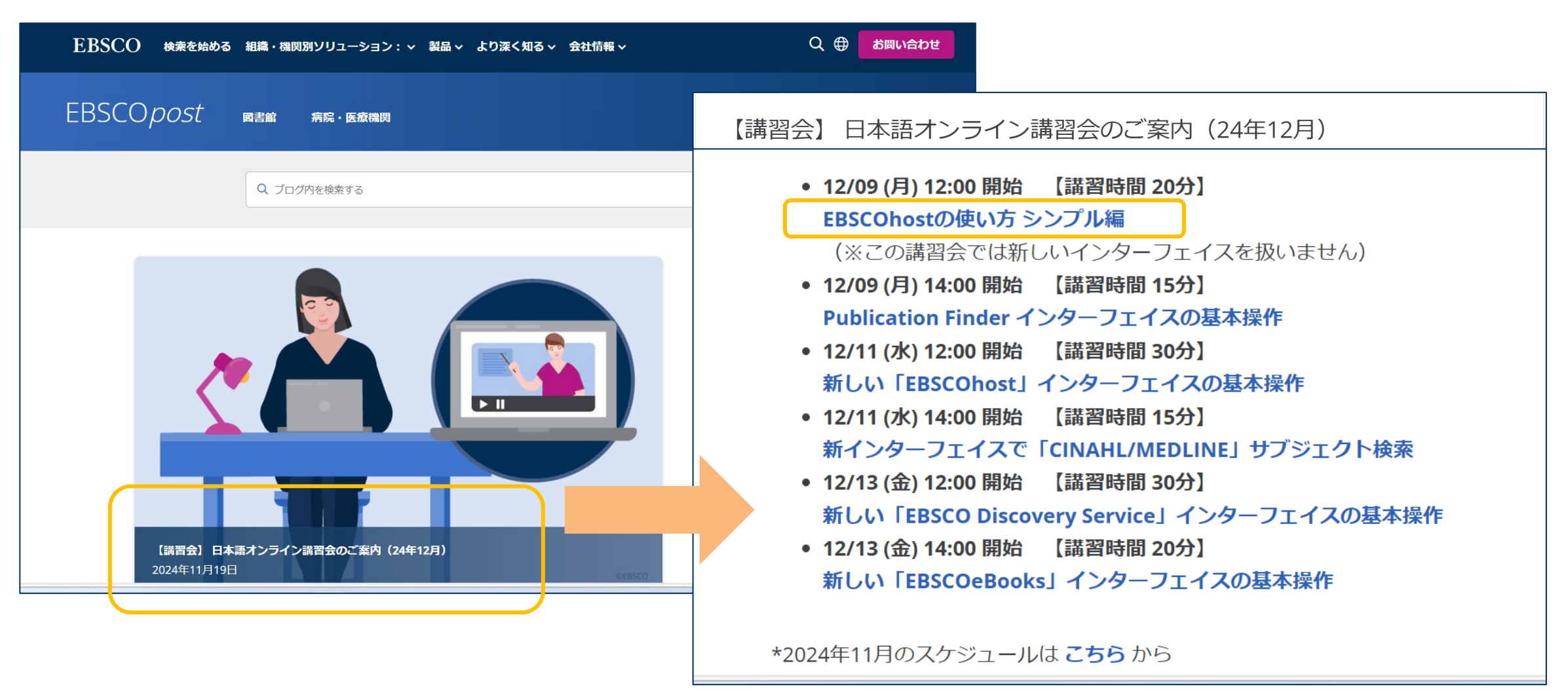

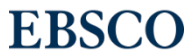

#### 登録方法 Zoom 公開イベントリスト

#### 公開イベントリストからも登録頂けます

#### https://ebsco-japan.zoom.us/calendar/list?showType=2

| EBSCO        | Archived Recordings |                                                           |                    | JOIN A MEETING HOST A MEETING + |   |
|--------------|---------------------|-----------------------------------------------------------|--------------------|---------------------------------|---|
| 公開           | イベントリスト             |                                                           |                    | 時間: (GMT+9:00) 大阪、札幌、東京         |   |
| ホスト          | ~名または題材で検索する        |                                                           | 検索 公開イベントリストに戻る    |                                 |   |
| ミーテ          | ィング3を見つけました。        | □ 登録が必要なミーティングのみを表示する                                     |                    |                                 |   |
| 開如           | 台時間:                | 題材:                                                       | ホスト                |                                 |   |
| ▶ 過去         | のイベントを表示する          |                                                           |                    |                                 |   |
| 進行           | 帀                   |                                                           |                    |                                 |   |
| 予定           | Eされているミーティングまたはウェ   |                                                           | 山大溪谷雨西。            |                                 |   |
| 開始           | <b>されていません</b>      | セッション名をクリック                                               | して豆球画面へ            |                                 |   |
| Fri,<br>12:0 | Jun 20<br>00 PM     | <b>EBSCOhostの使い方 シンプル編(20分)</b><br>ウェビナー                  | Reo Matsuda        | 登録                              |   |
| Wee<br>01:0  | d, Jun 25<br>00 PM  | <b>EBSCO eBooks 電子書籍の使い方 シンプル編(20</b><br>ウェビナー            | 分) Reo Matsuda     | 登録                              |   |
| Mor<br>12:0  | n, Jun 30<br>00 PM  | <b>【15分ミニ講習】MyEBSCOアカウントの使い方_</b><br><b>ルダ保存</b><br>ウェビナー | _文献のフォ Reo Matsuda | 登録                              | 9 |

#### Zoom 講習会登録画面

#### ①登録をクリック ②必要事項を入力 ③再度登録をクリック

| EBSCO                                        | Archived Recordings                                                                                                    | JOIN A MEETING HOST A MEETING -                                                                                                    |
|----------------------------------------------|----------------------------------------------------------------------------------------------------|----------------------------------------------------------------------------------------------------|
| く公開~                                         | イベントリストに戻る                                                                                                    | ウェビナー登録                                                                                                    |
| EBS(<br>2025年6<br>ホスト<br>概要<br>① 登録URL<br>受録 | COhostの使い方 シンプル編(20分)<br>月20日 12:00 PM 大阪、札幌、東京 (GMT+9:00) 大阪、札幌、東京<br>Reo Matsuda<br>EBSCOhostにて、キーワード検索から出てきた文i<br>文献検索ができる」基本的な機能をデモンストレー<br>https://ebsco-japan.zoom.us/webina<br>録 | <b>名* 姓*</b><br>名<br>メールアドレス*<br>join@company.com<br>会社名/学校名*                                                                      |
|                                              |                                                                                                    | 組織<br><b>役職*</b><br>肩書<br>登録時に提供する情報は、 <b>アカウント オーナ</b> ーおよびホストと共有されます。アカウント オーナ<br>ーとホストは、その情報を規約とプライバシー ポリシーに従って使用・共有できます。<br>登録 |

**EBSCO** 

#### Zoom 講習会登録画面

#### 登録確認のページが表示されます。

登録したメールアドレス宛に登録確認メールが届きます。

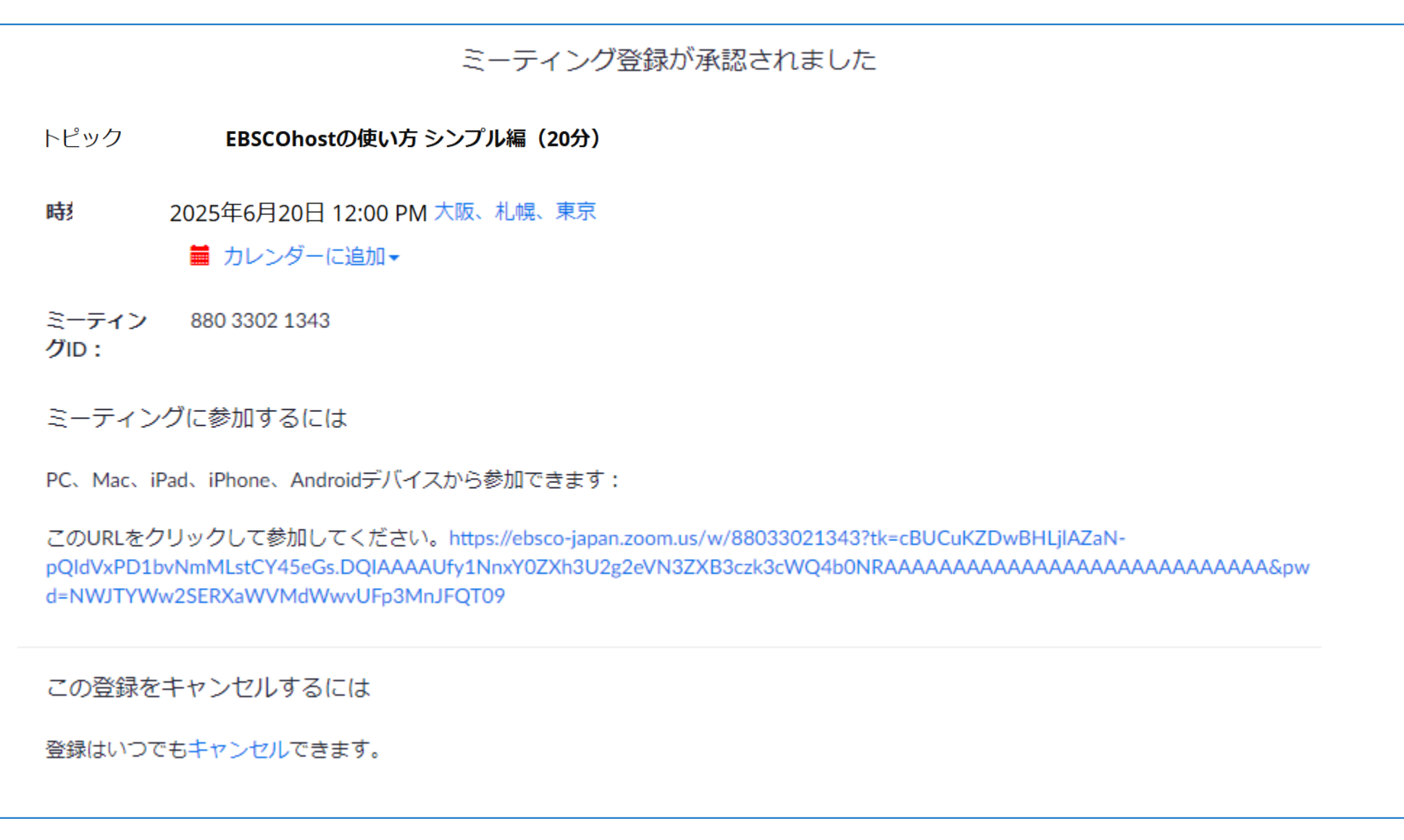

#### Zoom 講習会登録確認メール

同時にご入力いただいたメールアドレス宛に登録確認のメールが届きます。 記載されているご参加の手順に従って、セッションにご参加いただけます。

**EBSCO** 

| (テスト)EBSCOhost オンライン講習会確認                                                                                          |  |  |  |
|----------------------------------------------------------------------------------------------------|--|--|--|
|                                                                                                    |  |  |  |
|                                                                                                    |  |  |  |
| テスト入力様                                                                                                    |  |  |  |
| 「(テスト)EBSCOhost オンライン講習会」へのご登録ありがとうございました。                                                                         |  |  |  |
| ご質問はこちらにご連絡ください: <u>cyamakami@ebsco.com</u>                                                                        |  |  |  |
| 日時:2025年6月20日 12:00 PM大阪、札幌、東京                                                                                     |  |  |  |
| PC、Mac、Linux、iOS、またはAndroidからご参加ください<br>パスコード・646920                                                               |  |  |  |
| 注:このリンクは他の人と共有できません。あなた専用です。                                                                                       |  |  |  |
| カレンダーに追加 Googleカレンダーに追加 Yahooカレンダーに追加                                                                              |  |  |  |
| またはiPhoneワンタップ :                                                                                                   |  |  |  |
| 米国: +13017158592,,88033021343# or +13126266799,,88033021343#                                                       |  |  |  |
| または電話:                                                                                                    |  |  |  |
| タイヤル:                                                                                                    |  |  |  |
| 米国: +1 301 715 8592 or +1 312 626 6799 or +1 346 248 7799 or +1 669 900 6833 or +1 929 205 6099 or +1 253 215 8782 |  |  |  |
| ミーティングID: 880 3302 1343                                                                                            |  |  |  |
| ハスコート: 040920<br>利用可能於国際委員: https://shace.japap.zcom.us/u///USYu                                                   |  |  |  |
|                                                                                                    |  |  |  |
|                                                                                                    |  |  |  |
|                                                                                                    |  |  |  |
| 登録はいつでも <u>キャンセル</u> できます。                                                                                         |  |  |  |

講習会登録のキャンセルする場合はこちらをクリックしてください

# EBSCO

### ご参加お待ちしております

EBSCO Information Services Japan(株)

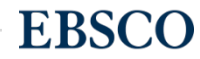